## **Comment alimenter mon CET ?**

Si votre structure vous donne la possibilité d'opter pour une rémunération ou un transfert de vos jours vers un compte épargne-retraite, votre formulaire se déroulera en trois étapes avant d'être transmis à votre Direction des Ressources Humaines. Dans le cas contraire, il se déroulera en deux étapes :

# Cas n°1 : Je suis concerné uniquement par l'alimentation du CET

L'application oHRis vous permet de verser des jours de congés sur votre compte épargne-temps. Il existe deux options pour effectuer une demande d'alimentation.

- 1. Depuis votre page d'accueil
- 2. Depuis le menu CET

#### **Option 1 : Depuis votre page d'accueil**

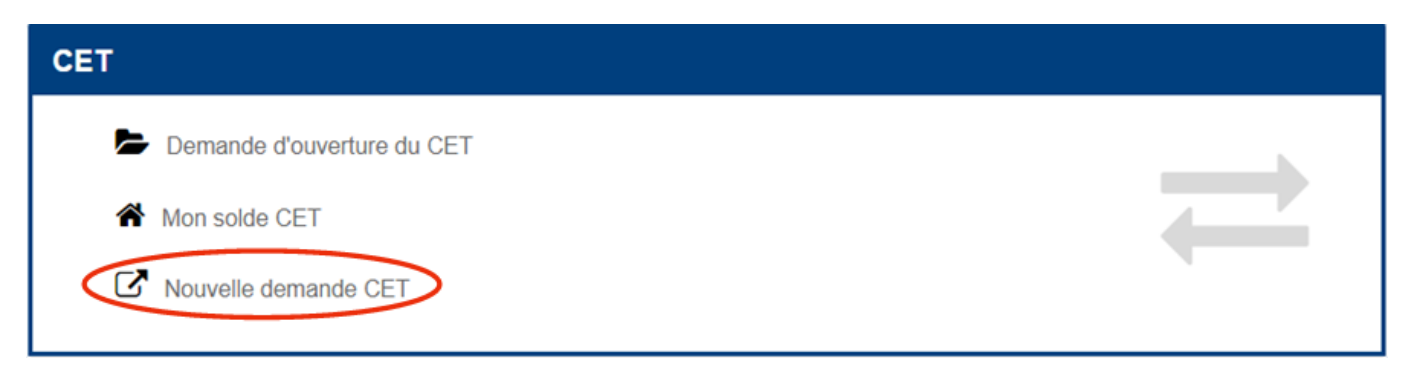

**1.** Cliquez tout simplement sur le bouton "**Nouvelle demande CET**" sur le raccourci CET de votre page d'accueil.

#### **Option 2 : Depuis le menu CET**

Last update: 2024/02/01 module\_cet:comment\_alimenter\_mont\_cet https://documentation-hyper.ohris.info/doku.php/module\_cet:comment\_alimenter\_mont\_cet 13:58

| OHRIS                           | ≅ 👫 Accueil C+ Absences ⊘ Temps ≓ CET 🔮 Notes de frais , ✓ Activités 🗊 Bulletins <table-cell> Entretiens</table-cell> |
|---------------------------------|----------------------------------------------------------------------------------------------------|
| Suverture                       | ≓ CET > Accuel                                                                                                    |
| Accueil                         | Votre solde CET                                                                                                    |
| C <sup>*</sup> Nouvelle demande | 0 jour                                                                                                    |
|                                 | A participa                                                                                                    |
|                                 | Campagne 2021/2022                                                                                                    |

**1.** Cliquez alors sur le menu"**CET**" figurant sur votre bandeau supérieur de menus. Votre solde CET apparaît.

2. Cliquez sur "Nouvelle demande".

Quelle que soit l'option choisie, vous accédez au formulaire de demande CET oHRis sur lequel s'affiche votre solde actuel (avant de participer à la campagne en cours)

| Campagne 2023 En cours                  |         |  |          |             |
|-----------------------------------------|---------|--|----------|-------------|
|                                         |         |  | 2        |             |
| Alimentation<br>01/10/2023 - 31/12/2023 |         |  | Synthese |             |
|                                         |         |  |          |             |
| Alimentation                            |         |  |          |             |
|                                         | 0 iour  |  |          |             |
| votre solde CE I en debut de campagne   | 0 jour  |  |          |             |
| Regulation de la campagne               | 0 jour  |  |          |             |
| Je souhaite alimenter                   | Non Oui |  |          |             |
|                                         |         |  |          |             |
|                                         |         |  |          | Enregistrer |

3. A l'option « Je souhaite alimenter », cochez « oui » afin de procéder à l'alimentation de votre CET.

| Alimentation                            |             |                                                       |  |  |  |
|-----------------------------------------|-------------|-------------------------------------------------------|--|--|--|
| Votre solde CET en début de<br>campagne | 0 jour      |                                                       |  |  |  |
| Régulation de la campagne               | 0 jour      |                                                       |  |  |  |
| Je souhaite alimenter                   | 🔿 Non 🖲 Oui |                                                       |  |  |  |
| Congés payés 2023                       | 5           | (Solde actuel: 5 jours, après mouvement: 0.00 jour)   |  |  |  |
| RTT 2023                                | 11          | (Solde actuel: 13 jours, après mouvement: 2.00 jours) |  |  |  |
| Solde CET après alimentation            | 16 jours    |                                                       |  |  |  |
|                                         |             | Enregistrer                                           |  |  |  |

Votre formulaire se déroule.

**4.** Entrez le nombre de jours que vous souhaitez verser sur votre CET dans la rubrique du compteur de votre choix.

5. Enfin, cliquez sur "Enregistrer".

Une pop-up s'affiche vous demandant de confirmer votre alimentation :

| Confirmer                               |                                    | ×                 |
|-----------------------------------------|------------------------------------|-------------------|
| Êtes-vous sûr de vos choix pour votr    | CET ?                              |                   |
|                                         |                                    | Confirmer Annuler |
| Suite à cette confirmation,             | vous accédez à l'étape 2 de synthè | ese :             |
|                                         |                                    |                   |
| Campagne 2023 En cours                  |                                    |                   |
|                                         | <b>O</b>                           | 2                 |
| A<br>01/10/2                            | imentation<br>23 - 31/12/2023      | Synthèse          |
| Alimentation                            |                                    |                   |
| Votre solde CET en début de<br>campagne | 0 jour                             |                   |
| Régulation de la campagne               | 0 jour                             |                   |
| Je souhaite alimenter                   | Oui                                |                   |
| Congés payés 2023                       | 5                                  |                   |
| RTT 2023                                | 11                                 |                   |
| Solde CET après alimentation            | 16                                 |                   |

Toutes les données transmises sont reprises dans cette synthèse. Plus aucune action de votre part n'est requise.

| Total          |                                                                                        |                                                                                                    |
|----------------|----------------------------------------------------------------------------------------|----------------------------------------------------------------------------------------------------|
| Période        |                                                                                        | Du 1 juin 2022 au 31 mai 2023                                                                                                    |
| Informations   | 5 jour(s) transféré(s) dans le compteur CET<br>Résultat final arrondi au 0.5 supérieur |                                                                                                    |
| Base de calcul |                                                                                        | $\left(\left(2.08 + 2.08 + 2.08 + 2.08 + 2.08 + 2.08 + 2.08 + 2.08 + 2.08 + 2.08 + 2.08 + 2.08 + 2.08\right) \cdot \left(\frac{365 - 1}{365}\right)\right) - 5 = 20$ |

Les jours déposés sur votre CET sont directement retirés du crédit du ou des compteur(s) utilisé(s). Dans l'exemple ici présent, 5 jours sont retirés du compteur de CP. Last update: 2024/02/01 module\_cet:comment\_alimenter\_mont\_cet https://documentation-hyper.ohris.info/doku.php/module\_cet:comment\_alimenter\_mont\_cet 13:58

### Cas n°2 : Je suis concerné également par le choix d'option

**1.** Suivez la procédure ci-dessus (Cas n°1) afin d'alimenter votre CET.

Une fois l'étape 1 validée, vous accèderez à l'étape 2 vous permettant de réaliser votre choix. <sup>1)</sup>

1)

Comment opter/réaliser un choix sur mes jours CET ?

From: https://documentation-hyper.ohris.info/ - Documentation oHRis

Permanent link: https://documentation-hyper.ohris.info/doku.php/module\_cet:comment\_alimenter\_mont\_cet

Last update: 2024/02/01 13:58

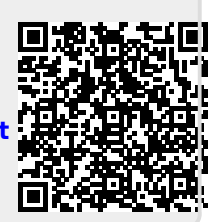